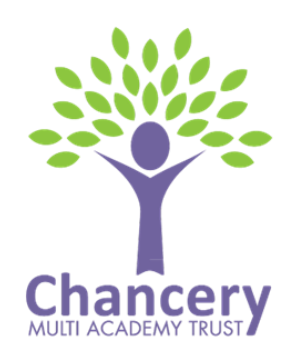

EXCALIBUR PRIMARY SCHOOL Ivy Lane, Alsager, Stoke on Trent, ST7 2RQ Head Teacher: Juliet Jones Tel: 01270 845781 E-mail: admin@excalibur.cheshire.sch.uk

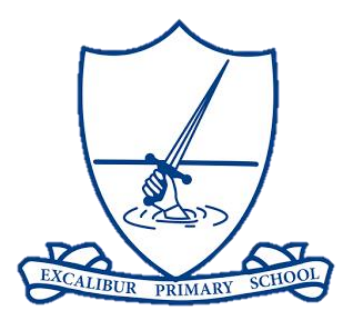

## **To Parents/Carers**

To support children and families through the current school closure, Amaven have given us access to a free Home PE App as part of our school subscription to Amaven. This will enable your children to access additional PE activities at home.

Each week, videos will be provided demonstrating a range of activities through the app.

The Home PE App will allow your children to:

- Have Fun and Be Active
- Develop Fitness
- Develop Sports Skills
- Maintain Wellness

This will be achieved through a range of:

- Active Warm-Ups and Fitness activities
- Development of Fundamental Movement Skills
- Technical Skill Activities
- Dance
- Yoga

Details for how to download the app on both Android and iOS devices can be found on the next page. If you have any questions or queries, please get in touch.

Yours sincerely

Mr. Hancock Assistant Headteacher

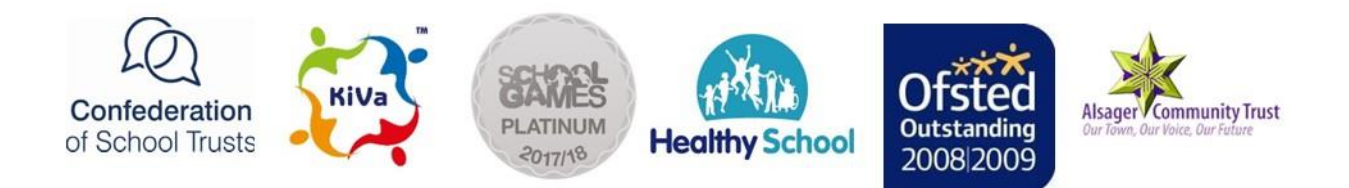

Chancery Multi Academy Trust t/a Excalibur Primary School. Registered in England and Wales. Registration Number 11024808 Registered Office: Excalibur Primary School, Ivy Lane, Alsager, Cheshire, ST7 2RQ

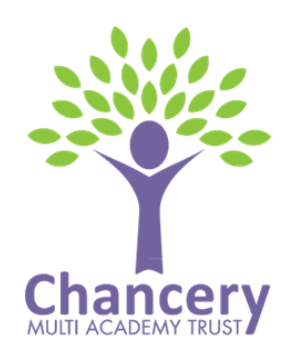

EXCALIBUR PRIMARY SCHOOL Ivy Lane, Alsager, Stoke on Trent, ST7 2RQ Head Teacher: Juliet Jones Tel: 01270 845781 E-mail: admin@excalibur.cheshire.sch.uk

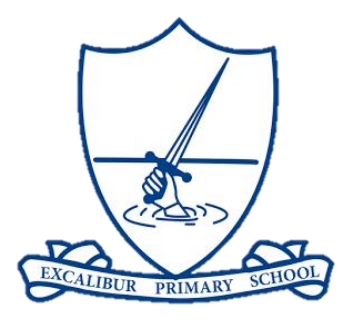

## How to download the app

You can download your schools Home PE App by signing up for free here: <u>https://s1.myamaven.com/excalibur-primary-school-app</u>.

You will then be able to download your App to your smartphone or tablet, and you can ping the videos to a larger screen such as your TV or monitor should you wish.

Things to note when signing up:

• You will need to sign up with an email different than the one you may already have used to sign in to the Amaven website for your child.

### For an iPhone:

- Please copy and paste <u>https://excaliburprimaryschoolapp.myamaven.com/app</u> into the Safari Browser and once it opens, tap on 'Get started'.
- Tap on the share button at the bottom of your screen (it looks like a box with an up arrow).
- Scroll down the screen and tap on 'Add to Home Screen'.
- Your App is now installed on the home screen.
- Go to your home screen and tap on the app and login with the e-mail and password you set during registration.

# Please note: if you use Gmail or Chrome you will need to copy and paste the link into Safari - it won't work if you just click on it.

#### For an Android Phone:

- Please go to <u>https://excaliburprimaryschoolapp.myamaven.com/app</u> and once it opens in Chrome, tap on 'Get Started'.
- You will be asked to 'Add to Home Screen'.
- Tap 'Add' and the App will be added to your Home Screen.
- Go to your home screen and tap on the app and login with the e-mail and password you set during registration.

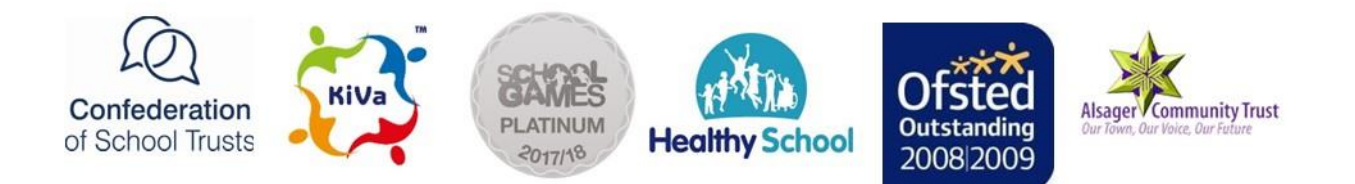

Chancery Multi Academy Trust t/a Excalibur Primary School. Registered in England and Wales. Registration Number 11024808 Registered Office: Excalibur Primary School, Ivy Lane, Alsager, Cheshire, ST7 2RQ